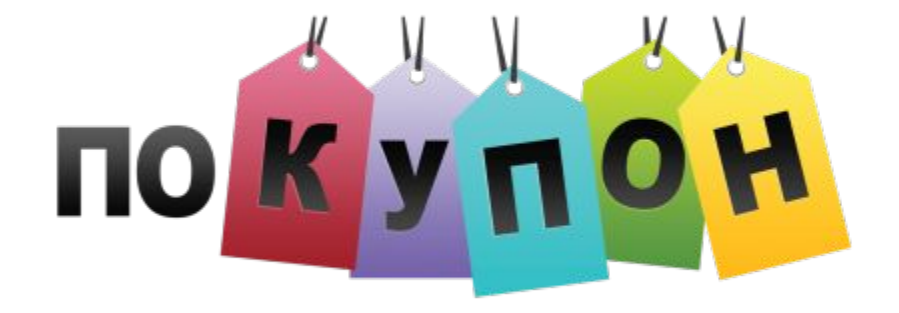

## Три шага для активации автоматического отслеживания заказов партнеров

Редакция от 15.03.2016

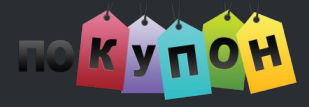

#### Шаг 1. Установите скрипт

На все страницы сайта, перед закрывающимся тегом </head>, необходимо установить скрипт:

```
<script>
var __pkPosition = "top";
(function(i,s,o,g,r,a,m){i['PK']=r;i[r]=i[r]||function(){
 (i[r].q=i[r].q||[]).push(arguments)},i[r].l=1*new Date();a=s.createElement(o),
m=s.getElementsByTagName(o)[0];a.async=1;a.charset="UTF-8";a.src=g;m.parentNode.insertBefore
 (a,m)})(window,document,'script','https://cdn1.pokupon.ua/partner.min.js','pk');
</script>
```

#### Что делает скрипт:

устанавливает "куки" (pdid и puid) в браузер пользователя, если переход был совершен с сайта pokupon.ua по акционной ссылке.

выводит рорир с акционным кодом, если такой предоставляется по условиям акции.

В скрипте параметр var \_\_\_pkPosition = "top"; может принимать значение bottom, если необходимо выводить popup с акционным кодом в нижней части экрана браузера. По умолчанию установлено значение top (показывать вверху экрана браузера).

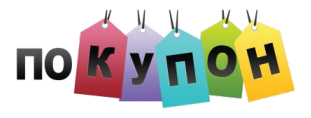

### Шаг 2. Новый заказ

Если у пользователя есть "кука" с именем "**pdid**", следует отрисовать пиксель на странице оформления нового заказа (обычно это страница выбора метода оплаты или доставки).

Тег пикселя должен иметь такой вид и содержать четыре переменных:

<img src="https://pokupon.ua/pixel/v2/\$pdid/new.png?uid=\$puid
&ord\_id=\$ORDER\_ID&amount=\$ORDER\_AMOUNT" />

| Переменная     | Описание значения                                             | Пример значения |
|----------------|---------------------------------------------------------------|-----------------|
| \$pdid         | Взять значение из одноименной "куки"                          | 123             |
| \$puid         | Взять значение из одноименной "куки".<br>Может отсутствовать. | 4567 или ноль   |
| \$ORDER_ID     | Номер заказа на вашем сайте                                   | ABCD0008        |
| \$ORDER_AMOUNT | Сумму заказа на вашем сайте                                   | 900.00          |

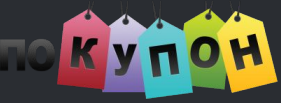

#### Шаг 2. Пример для нового заказа

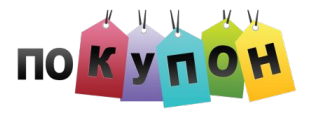

### Шаг 3. Оплаченный заказ

Установить аналогичный пиксель на страницу завершения, оплаты заказа (обычно это страница "Спасибо за покупку" либо служебная страница внутри вашей системы по управлению заказами).

Тег пикселя содержит те же четыре переменных, а отличается только именем файла пикселя:

<img src="https://pokupon.ua/pixel/v2/\$pdid/complete.png?uid=\$puid &ord\_id=\$ORDER\_ID&amount=\$ORDER\_AMOUNT" />

| Переменная     | Описание значения                    | Пример значения |
|----------------|--------------------------------------|-----------------|
| \$pdid         | Взять значение из одноименной "куки" | 123             |
| \$puid         | Взять значение из одноименной "куки" | 4567 или ноль   |
| \$ORDER_ID     | Номер заказа на вашем сайте          | ABCD0008        |
| \$ORDER_AMOUNT | Сумму заказа на вашем сайте          | 900.00          |

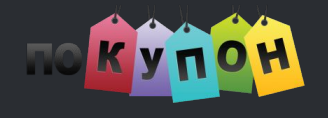

# Шаг 3. Пример для оплаченного заказа

```
<?php
if ( !empty($_COOKIE['pdid']) ) {
    echo sprintf( '<img src="https://pokupon.ua/pixel/v2/%d/complete.png?uid=%d'.
        '&ord_id=%s&amount=%d" />',
        $_COOKIE['pdid'],
        !empty($_COOKIE['puid']) ? $_COOKIE['puid'] : 0,
        $ORDER_ID,
        $ORDER_ID,
        $ORDER_AMOUNT
        );
    }
}
```